初等中等教育向け「GIS 研修プログラム」

(3) 【演習】 GIS 活用演習 テキスト

「MANDARA」活用演習

(操作演習・教材作成演習)

# (3)【演習】GIS 活用演習

# テキスト

# 「MANDARA」活用演習(操作演習・教材作成演習)

(作成) 群馬県総合教育センター

「MANDARA」で人口データ等の統計データを使用した塗り分け図を作成・表示するための基本 操作の手順を学び、重ね合わせて表示するマップづくり等に取り組みます。

#### ■事前準備

GIS ソフト「MANDARA」をインストールし、共用フォルダ内のデータをマイドキュメントにコ ピーします。

#### ■研修実施

#### I. 「MANDARA」の紹介

「MANDARA」とは、GIS(地理情報システム)で、様々な GIS ソフトのうち、最も操作性の簡単な部類に入ります。簡単であるが故に、教員だけでなく、児童生徒も活用できる可能性を秘めています。

「MANDARA」には、無料版とシェアウェア版があります。今回は無料版を使用しますが、下記のURLからダウンロードできます。

http://ktgis.net/mandara/

#### (埼玉大学教育学部 社会科教育講座 人文地理学 谷謙二研究室の開設サイト)

#### II.「MANDARA」を利用する際の基礎知識

#### 2.1 「MANDARA」の構成

「MANDARA」をダウンロードすると、いくつかのファイルとフォルダが作られます。主なものを確認しましょう。

| Mandara<br>MANDARA<br>MANDARA | 「MANDARA」本体のファイルです。プログラムの起動に使います。 |
|-------------------------------|-----------------------------------|
| Мар                           | 「MANDARA」を読み込む地図データが入っています。       |
| Sample                        | 「MANDARA」を使用できるサンプルデータが入っています。    |

これらのフォルダの構成を把握しておきましょう。

#### 2.2 ベクターとラスター

ベクターとは、直線や点、円などの幾何学的な図形要素によってグラフィックスイメージを構成

しているデータで、拡大しても表示が荒くなりません。ラスターはセルの組み合わせで表現されて いるデータのため、拡大すると表示が荒くなるという違いがあります。

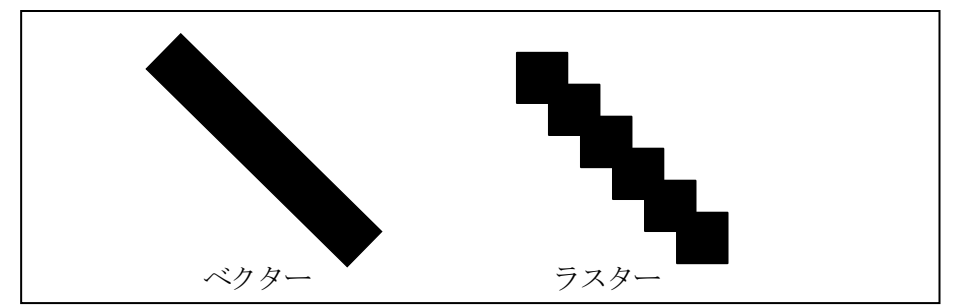

#### 2.3 「MANDARA」で利用できる地図

「MANDARA」無料版では次の地図を利用できます。

- □ 日本市町村.mpf : 日本全国の市町村境界地図
- □ japan.mpf : 47 都道府県の日本地図
- □ world.mpf :世界の国別地図
- USA.mpf
  :アメリカ州別地図
- □ china.mpf : 中国の省別地図
- □ 日本緯度経度.mpf
- □ 東京白地図処理作成例.mpf : 東京都の白地図データ 等

### 2.4 「MANDARA」で使用できるデータ

「MANDARA」は下記の国土数値情報をデータとして使用することができます。

: 緯度経度情報を持つ日本地図

- □ 行政界·海岸線
- □ 道路
- □ 鉄道
- □ 公共施設
- □ 公示地価
- □ 都道府県地価調査
- □ 埋立·干拓区域
- □ 河川流路 等

これらは、国土交通省国土政策局の GIS ホームページから入手することができます。 さらに数値地図(財団法人日本地図センター)販売のものを使用することもできます。

- □ 数值地図 25000(行政界·海岸線)
- □ 数値地図 250mメッシュ(標高)
- □ 数値地図 2500(空間データ基盤) 等

#### III. 「MANDARA」の操作

#### 3.1 主題図

GIS ソフトを利用して、何らかの目的をもって作成された図を主題図と言います。実際、主題図 を手作業で作成するのは大変な労力を伴います。階級を区分する際に、閾値(しきいち)の設定を 間違えると、修正が大変です。しかし、GIS ソフトを利用するとそのような事が比較的簡単に実現 できます。ここでは、主題図を作成しながらその利便性に触れていきます。

### 3.2 「MANDARA」における主題図作成

まず、「MANDARA」を利用して群馬県市町村人口の円積図を作成してみましょう。そして、「MANDARA」の基本操作を習得してください。

#### く必要なデータン

#### ■ 地図データ :日本市町村.mpf

■ 属性データ : 「群馬県人口 (2010~2011) .xls」

#### 3.3 主題図作成の手順

主題図の作成方法はいくつかありますが、今回は下記の手順で作成します。

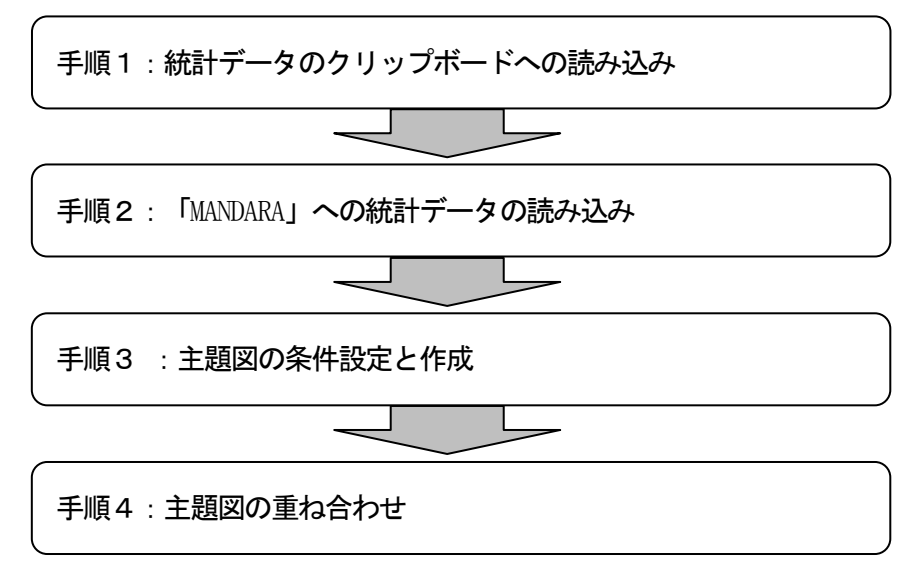

## 【手順1】統計データのクリップボードへの読み込み

Excelでつくられた統計データを地図上に表すための準備です。

①演習開始にあたって準備した[マイドキュメント]のフォルダから「群馬県人口(2010~2011).xls」を選択します。

②必要なデータ(地図上に表示する市町村の人口データ)をクリップボードにコピーします。

| MAP     | 日本市町村    |         |                              |
|---------|----------|---------|------------------------------|
| COMMENT | データは行政調査 | による     |                              |
| LAYER   | 20       | 10      |                              |
| TIME    | 2011     |         |                              |
| TITLE   | 2011年人口  | 2010年人口 | 人口增加率<br>(2010.7~<br>2011.7) |
| UNIT    | 人        | 人       | 人                            |
| 群馬県前橋市  | 339,194  | 338,182 | 1,012                        |
| 群馬県高崎市  | 371,634  | 369,393 | 2,241                        |
| 群馬県桐生市  | 120,599  | 121,239 | -640                         |
| 群馬県伊勢崎市 | 207,070  | 204,488 | 2,582                        |
| 群馬県太田市  | 216,676  | 213,931 | 2,745                        |
| 群馬県沼田市  | 50,876   | 51,061  | -185                         |
| 群馬県館林市  | 78,126   | 78,606  | -480                         |
| 群馬県渋川市  | 82,705   | 84,337  | -1,632                       |
| 群馬県藤岡市  | 67,775   | 67,618  | 157                          |
| 群馬県富岡市  | 51,655   | 52,385  | -730                         |
| 群馬県安中市  | 60,676   | 61,101  | -425                         |
| 群馬県みどり市 | 51,643   | 51,673  | -30                          |

※「MANDARA」に Excel データを反映させるためには、上記のような形式に加工する必要が あります。

| 〈データ表のタグの意味〉 |                    |  |
|--------------|--------------------|--|
| MAP          | : 地図ファイルを指定する※     |  |
| LAYER        | : 属性データを構造化するためのもの |  |
| COMMENT      | : 属性データの注釈         |  |
| TIME         | :属性データの時期を指定する     |  |
| TITLE        | : データ項目のタイトルを指定する※ |  |
| UNIT         | : データ項目の単位を指定する※   |  |
|              |                    |  |

### 3.4「MANDARA」の起動

右のような「MANDARA」アイコンをダブルクリックするか、アイコンが無い場合は画面左下のスタートボタンから起動して下さい。

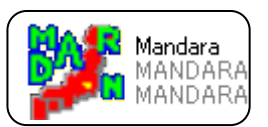

## 【手順2】「MANDARA」への統計データの読み込み

「MANDARA」にクリップボードの統計データを読み込ませます。

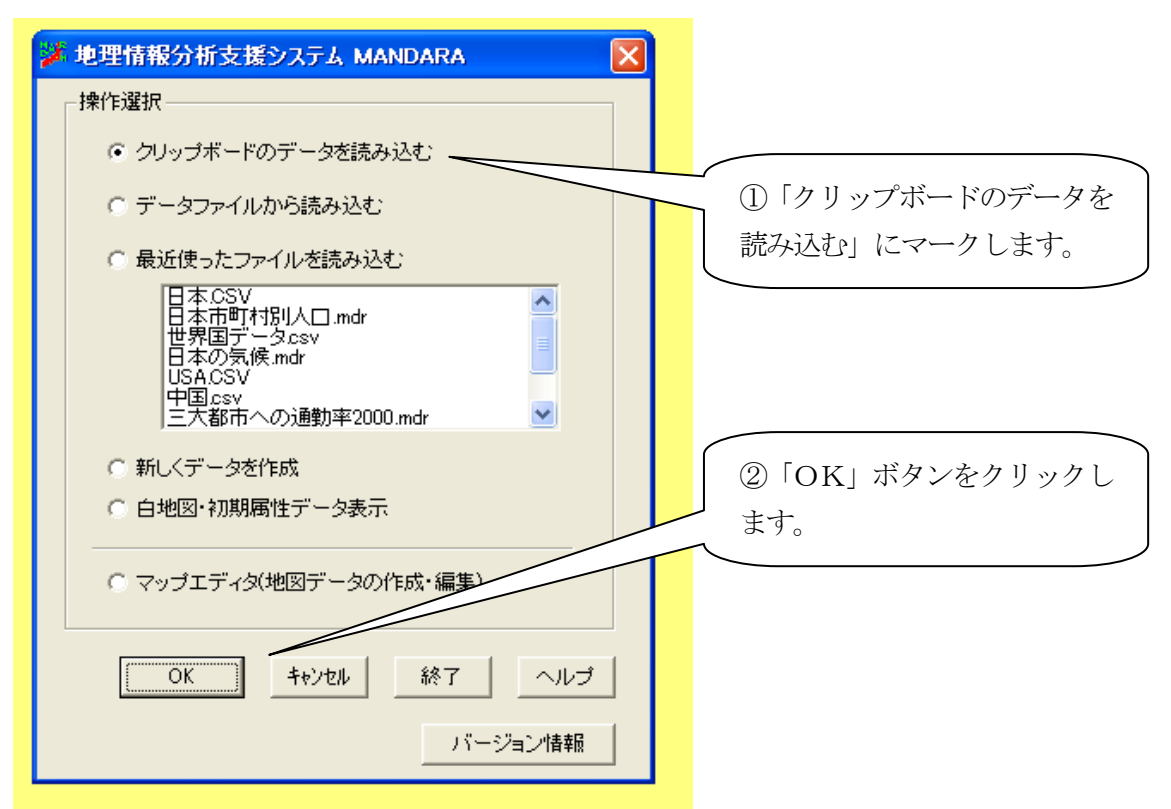

## 【手順3】主題図の条件設定と作成

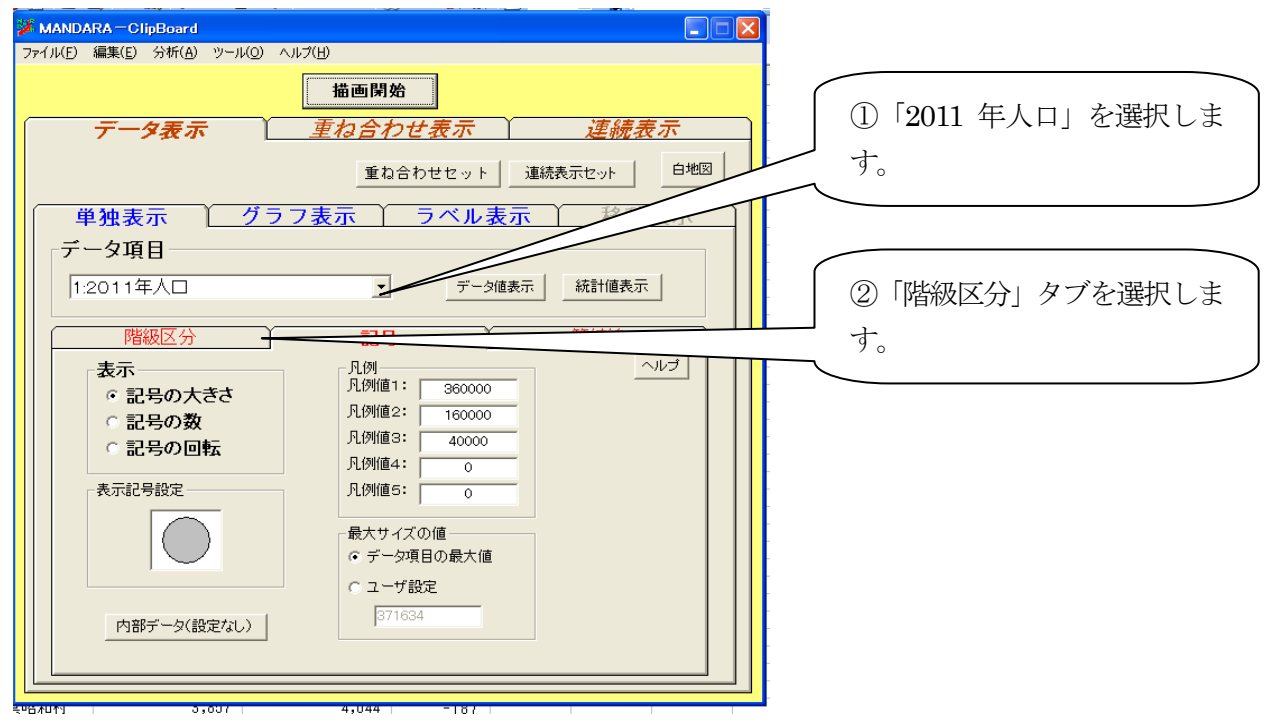

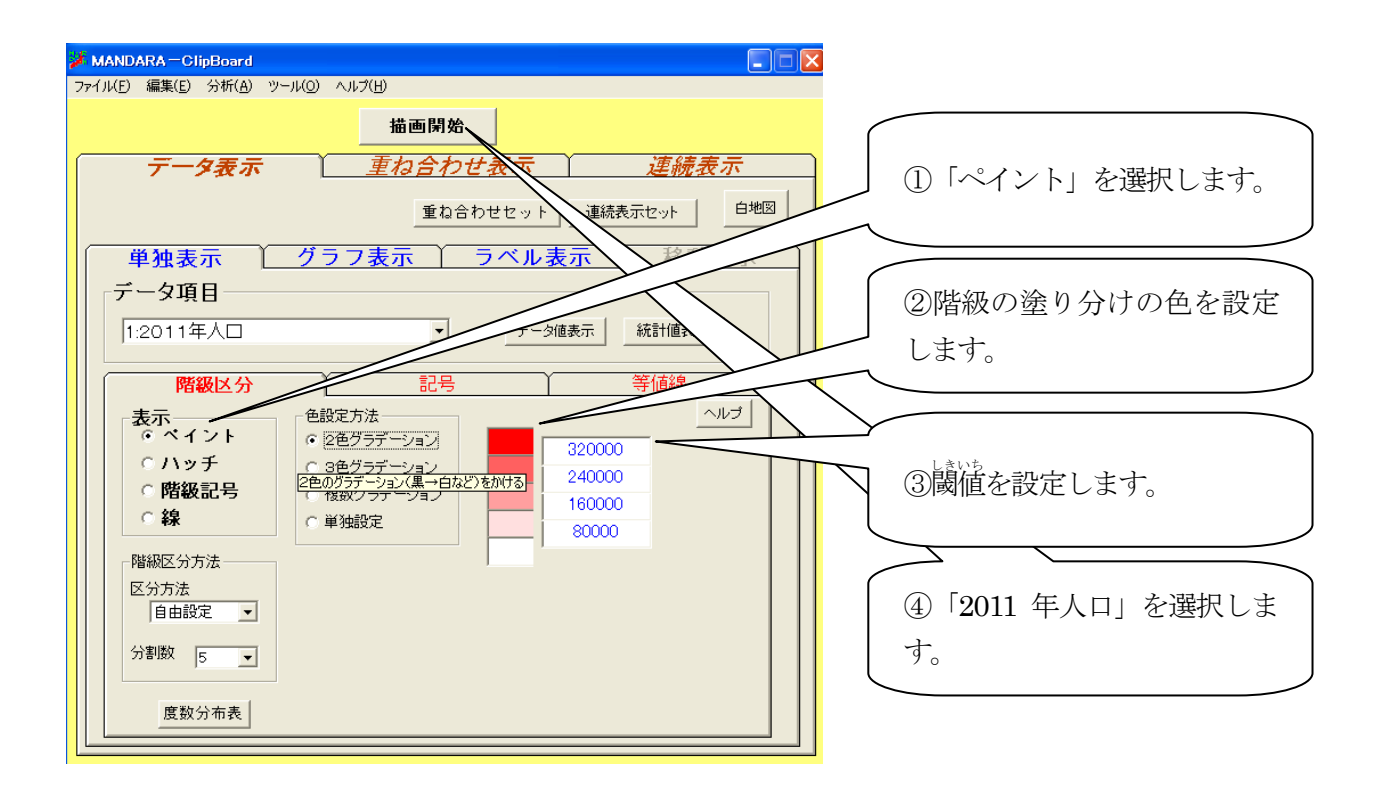

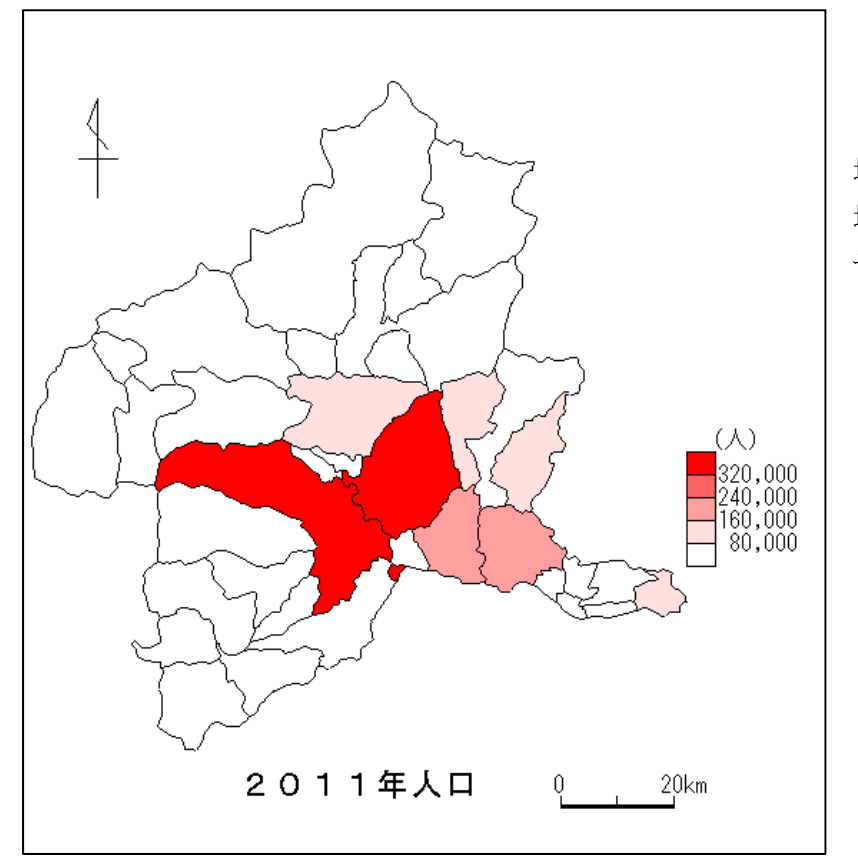

地図が完成します。 地図を確認したら「重ね合わ せセット」を押してください。 2つの地図を重ね合わせます。

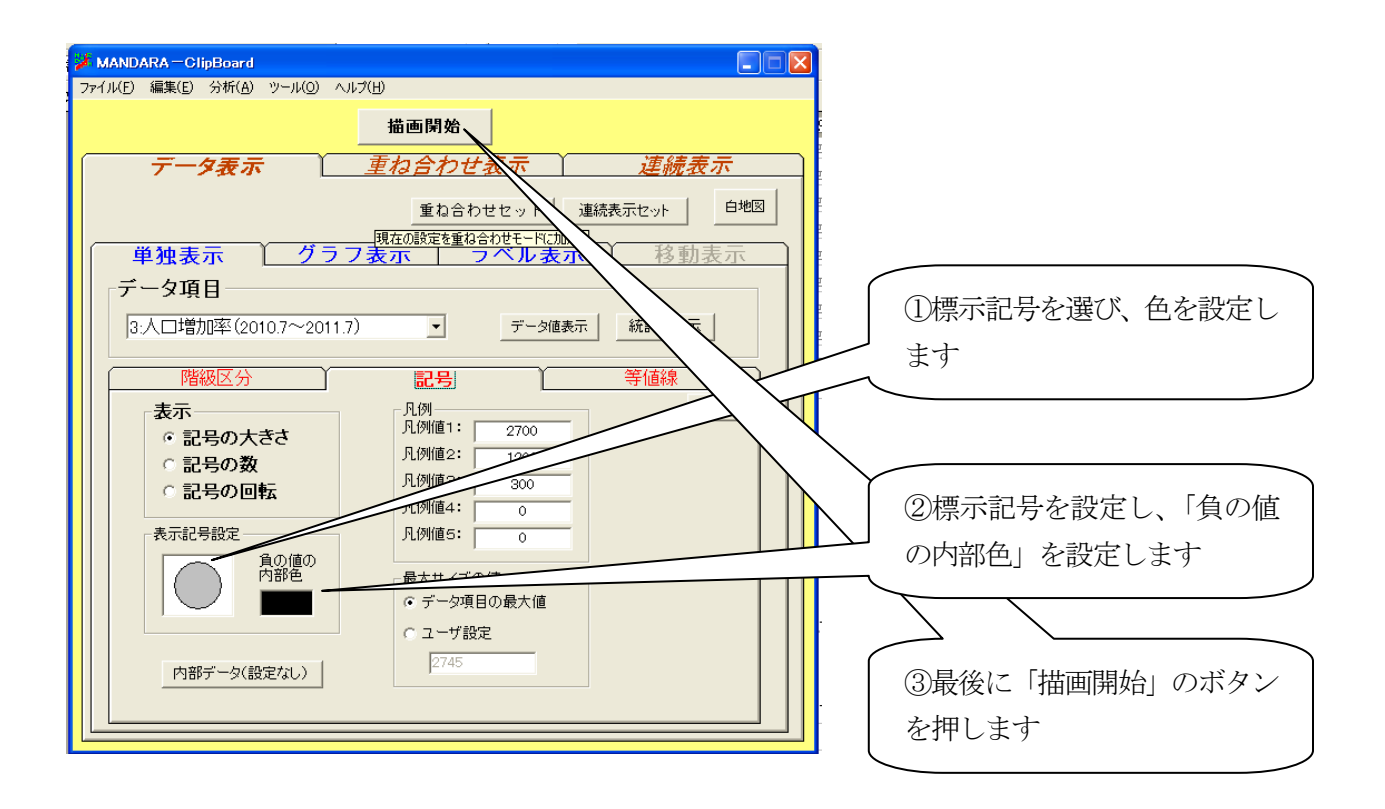

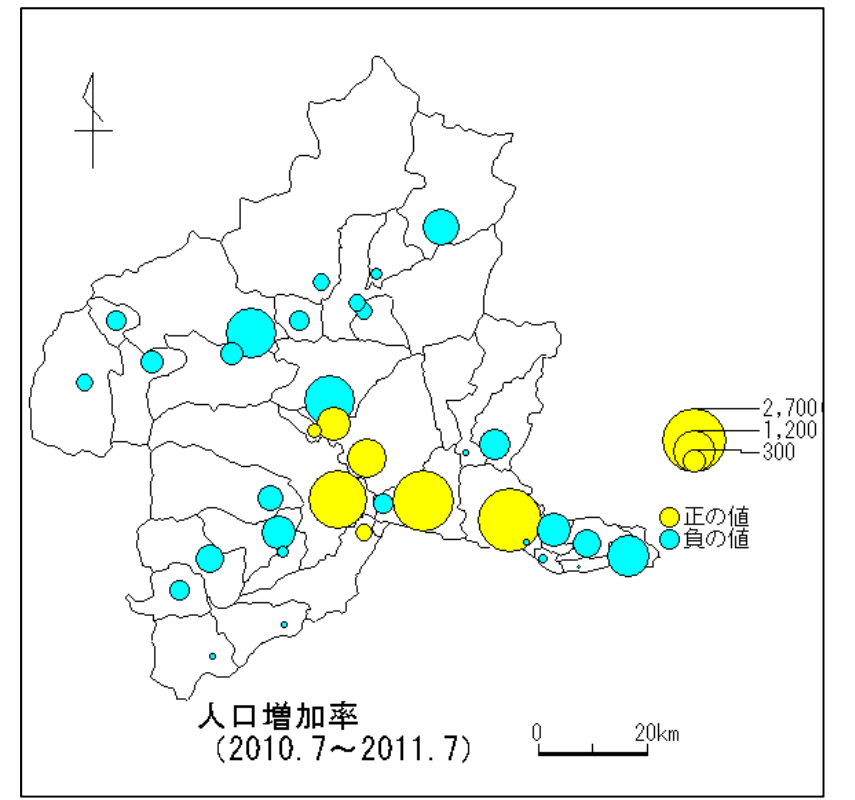

地図が完成します。 地図を確認したら「重ね合わせ セット」を押してください。2 つの地図を重ね合わせます。

## 【手順4】 主題図の重ね合わせ

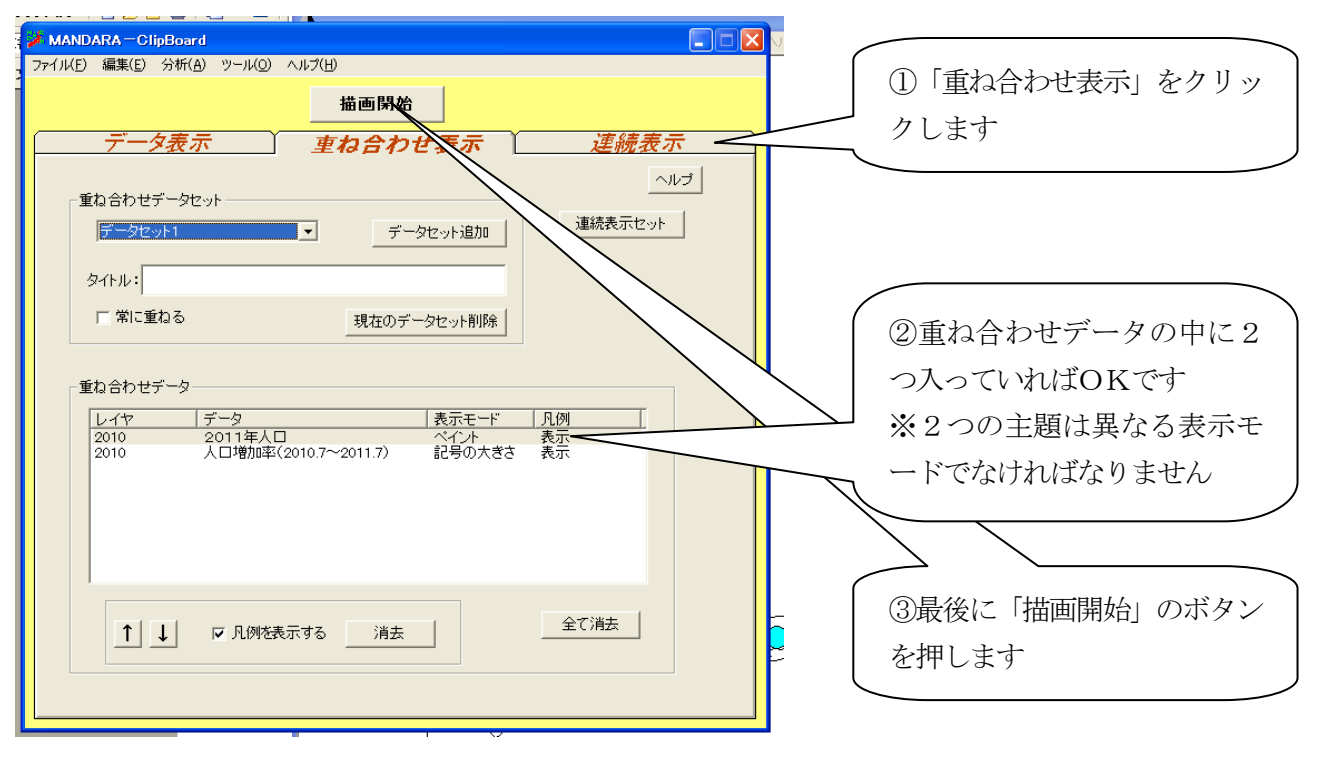

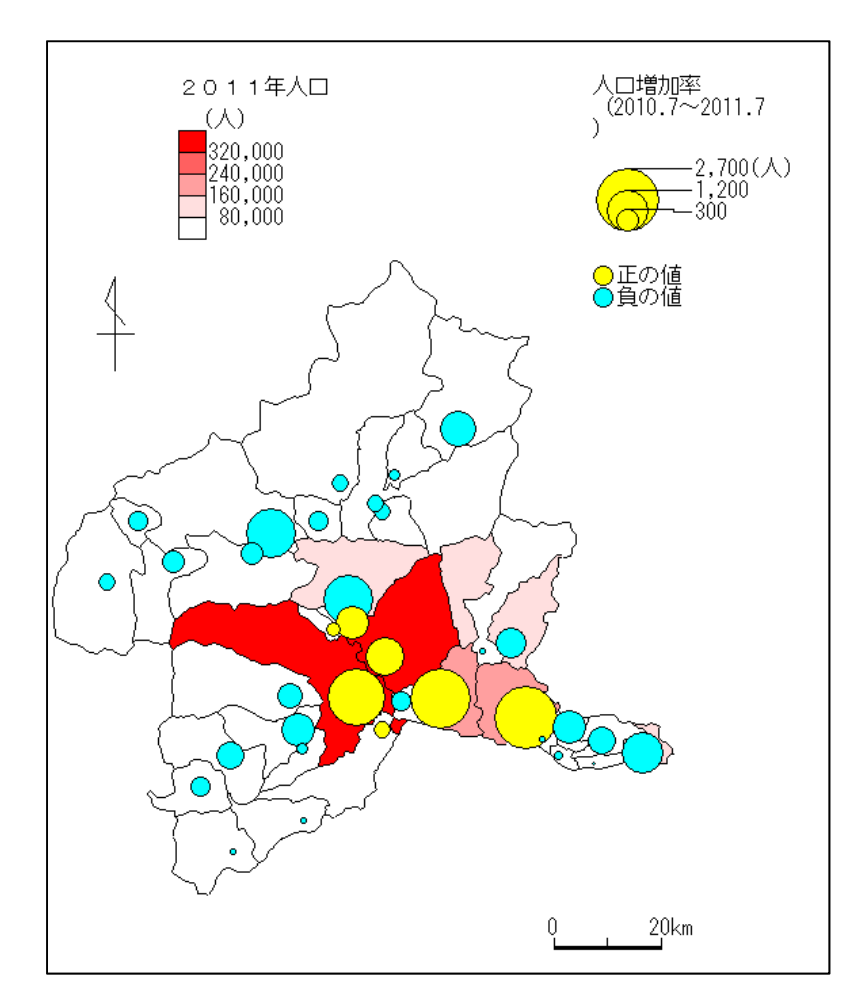

2つを組み合わせた地図が完成 しました。

※Excel データを作成し、授業で使える地図をつくってみましょう。